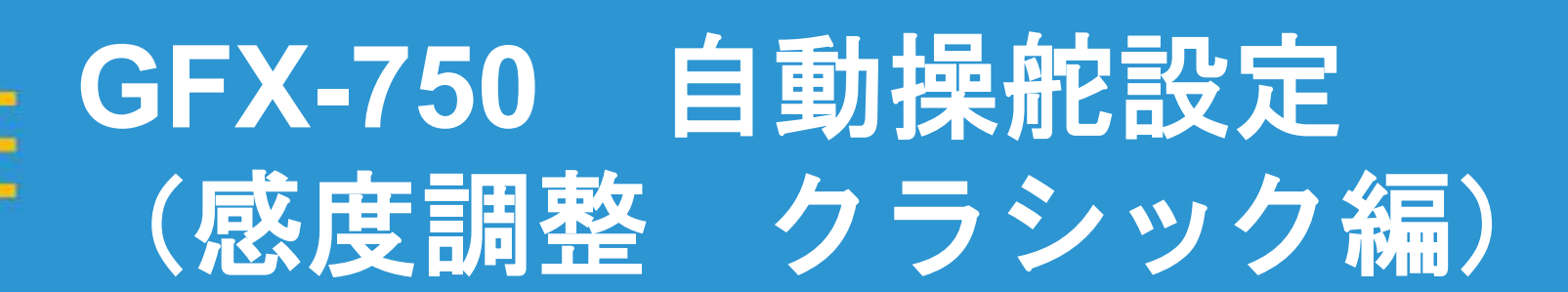

#### 2022年12月19日 FW11.24

Trimble.

+ + + + + + + + + + + + + + + ----++++++ -+ + + + + + + + + + + + + + + + + + + + + + + + + +++++ + 

1

1

1

~

~

### GFX-750 自動操舵設定(感度調整 クラシック編)

・ライン取得モード

クラシック
基本的なライン取得モードであり、トラクターのフロントシャフト
中心にAB線へ向かっていく。
※AutoPilotの場合はこのモードを推奨。

2 Onswath

作業機の先端がAB線へ向かっていくモード。作業中心の設定であるので、トラクターのフロントタイヤがAB線を大きくはみ出し、 One AB線へ向かっていく。 ※EZ-Pilot Proの場合はこのモードのみ使用可。

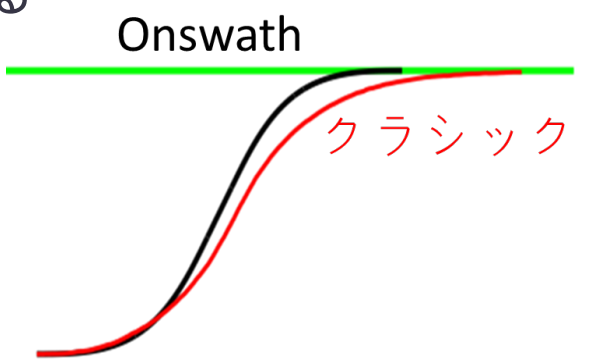

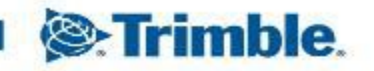

# GFX-750 自動操舵設定(感度調整 クラシック編)

・ステアリングPゲイン・車両追従性

自動操舵システムによるハンドルの感度を調整します。

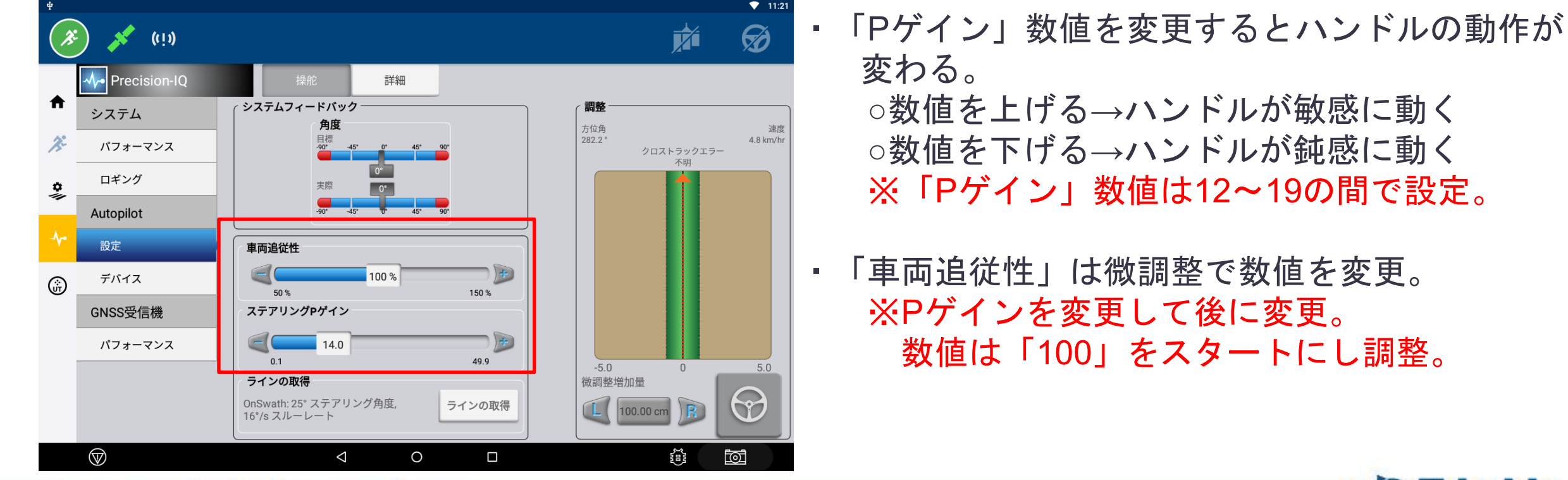

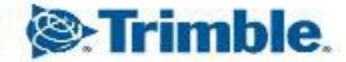

### **GFX-750 自動操舵設定(感度調整 クラシック編)** ・ステアリングPゲイン・車両追従性

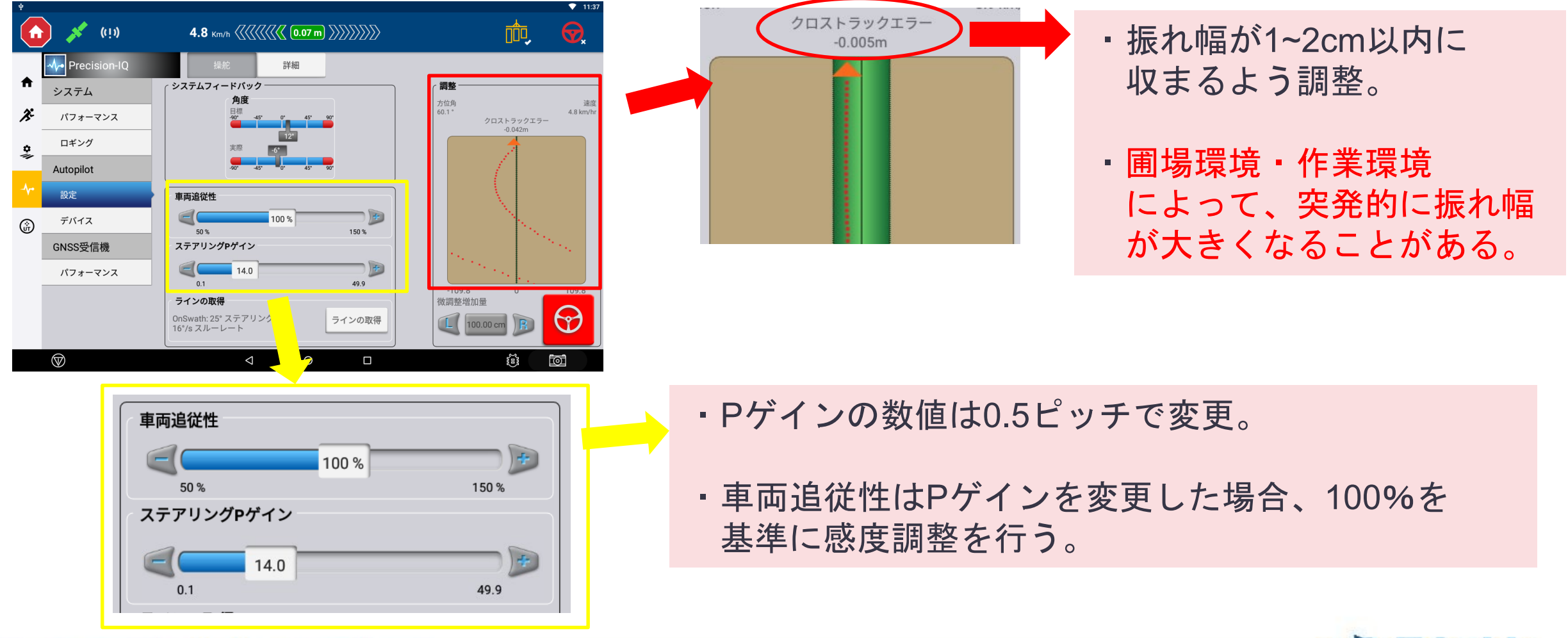

TRANSFORMING THE WAY THE WORLD WORKS

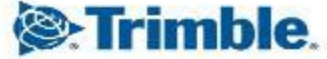

# GFX-750 自動操舵設定(感度調整 クラシック編)

・ステアリングPゲイン・車両追従性

ポイント

- ・ステアリングPゲイン・車両追従性の調整は実作業を行う圃場での実施が望ましい。
- ・クロストラックエラーを確認し、ステアリングPゲインの値を変更し、大まかに感度調整 を行い、その後車両追従性で微調整を行う。

 ・乾いた固い土壌での実施がベスト。圃場が雪や泥などで通常時の状態と異なる場合での 実施は、適正な値が出ない可能性がある。
またトラクターのフロントウエイトはフル搭載を推奨。

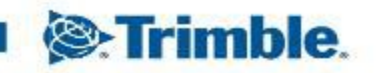

#### **GFX-750 自動操舵設定(感度調整 クラシック編)** ・ステアリングPゲイン・車両追従性

#### 感度調整注意点

5cm以上の大きい蛇行

 Pゲインを高めに設定
車両追従性を高めに設定
プロファイルを正しく選択
車両寸法を正しく記入
後軸からのアンテナ取付位置を正しく入力
ライン取得追従性は作業速度に対して 適正値に設定 1~2cmの細かい蛇行

 Pゲインを低くめに設定
車両追従性を低めに設定
プロファイルを正しく選択
車両寸法を正しく記入
後軸からのアンテナ取付位置を正しく入力
ライン取得追従性は作業速度に対して 適正値に設定

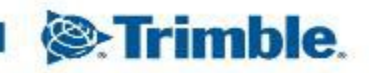

# GFX-750 自動操舵設定(感度調整 クラシック編) ・ラインの取得

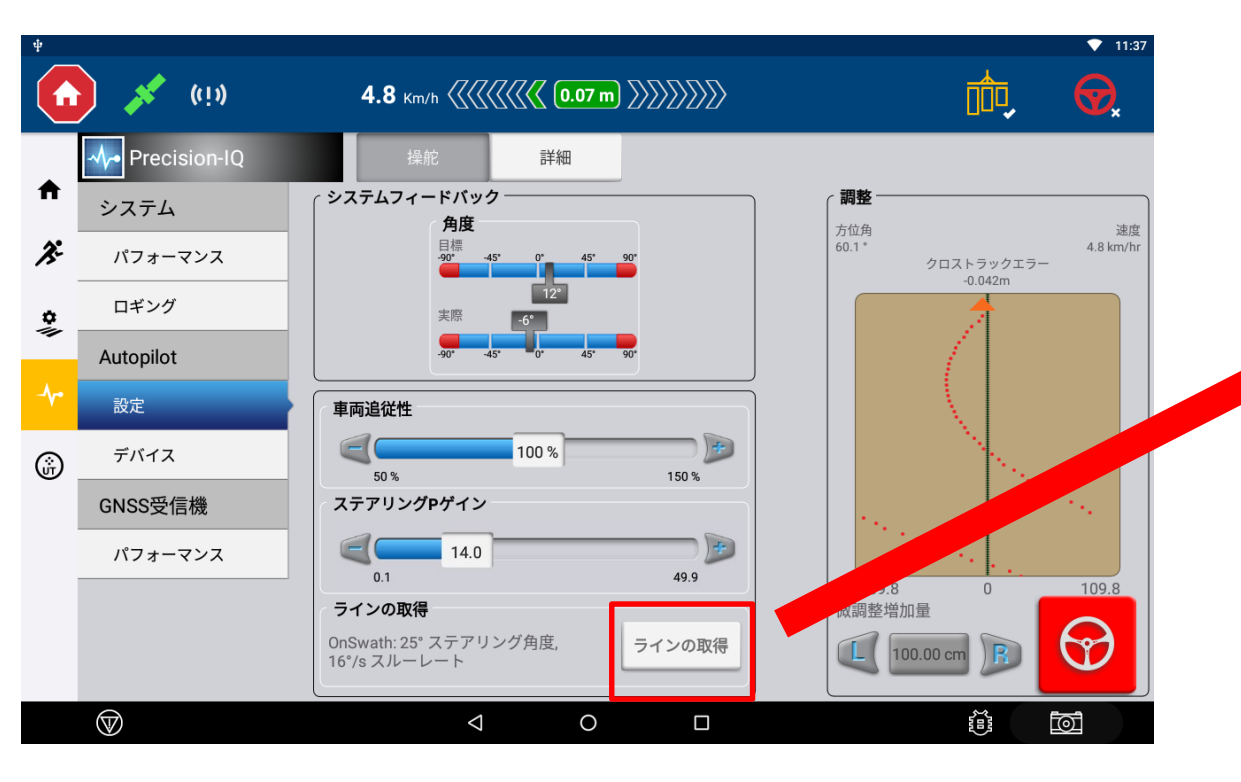

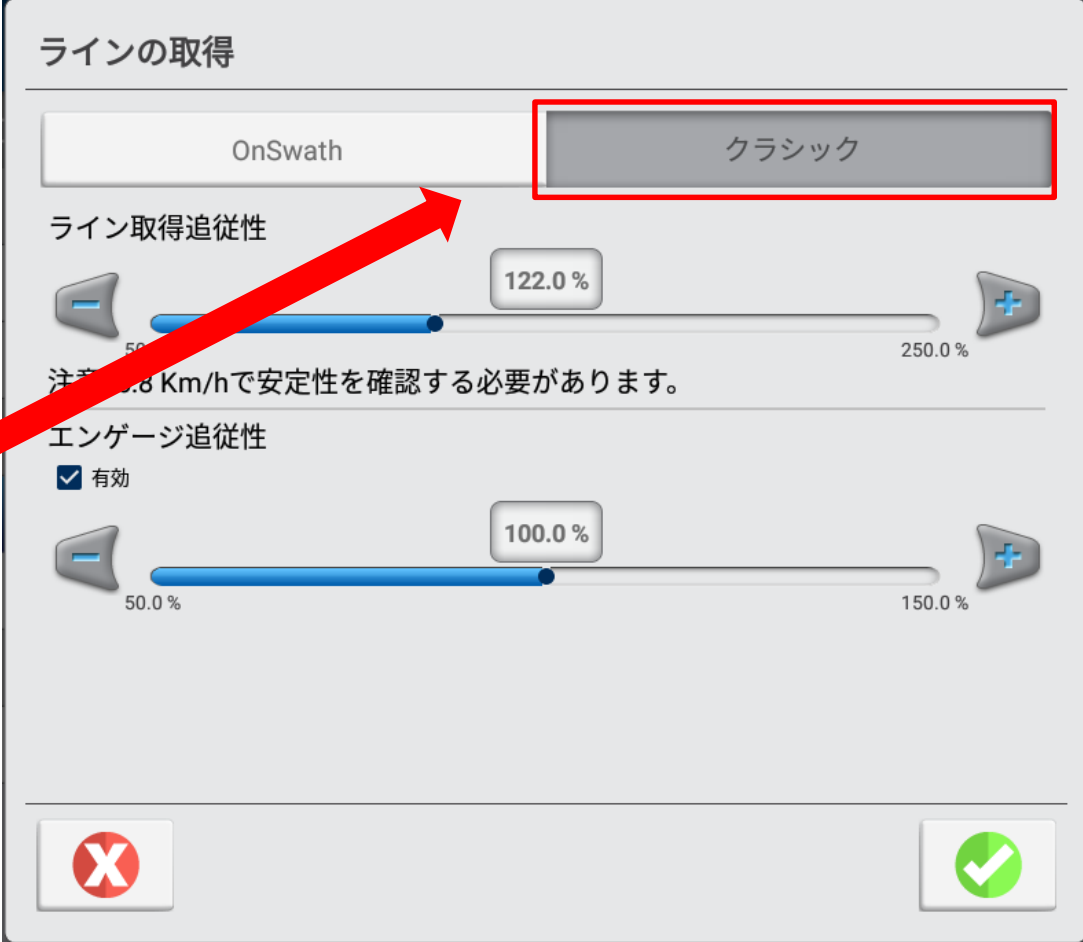

Trimble.

# GFX-750 自動操舵設定(感度調整 クラシック編) ・ラインの取得

| ラインの取得                                                                                                    | 項目                    | 説明                                                                                                    |
|----------------------------------------------------------------------------------------------------|-----------------------|----------------------------------------------------------------------------------------------------|
| OnSwath クラシック   ライン取得追従性 122.0 %   ご 122.0 %   ご 250.0 %   注意: 6.8 Km/hで安定性を確認する必要があります。 250.0 %   エンゲージ追従性    ご 有効 | ライン取得追従性<br>[50-250%] | 選択しているガイダンスラインへどれだけ素早く入っていくか(向かっていくか)をコントロールします。<br>50%~250%のレンジで設定できますが、値によって安定する速度が変化することを考慮して設定します。<br>高い値:<br>・車両は素早くラインへ接近するが、ラインを超えてオーバーシュートする可能性あり<br>・作業速度も低くする必要あり |
|                                                                                                    |                       | 低い値:<br>・車両は鈍くラインへ接近し、ラインを超えてオーバーシュートする可能性が少ない<br>・作業速度も高くする必要あり                                                                                                    |
|                                                                                                    | エンゲージ追従性<br>[%]       | 選択しているガイダンスラインへの最初のターンの素早さをコントロールします。<br>※有効にするかを選択できます<br>高い値:<br>・最初のターンが素早くなります。                                                                                         |
| ・実作業で出す最大作業速度から<br>1~2Km/h多めに数値を設定。                                                                                 |                       | 低い値:<br>・最初のターンがなだらかになります。                                                                                                    |

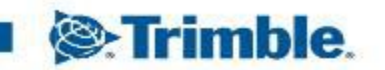